## Sveriges ("L Lärare

## Lathund för utskrift av medlemsbladet

För att skriva ut medlemsbladet korrekt och med rätt format ska du göra på följande sätt:

1. Ladda ner filen till din dator

2. Öppna filen i Adobe Acrobat Reader (högerklicka på filen - välj "Öppna med" - Adobe Acrobat Reader)

3. Tryck på "Skriv ut" (Arkiv - Skriv ut)

4. Klicka på "Häfte" enligt bilden nedan.

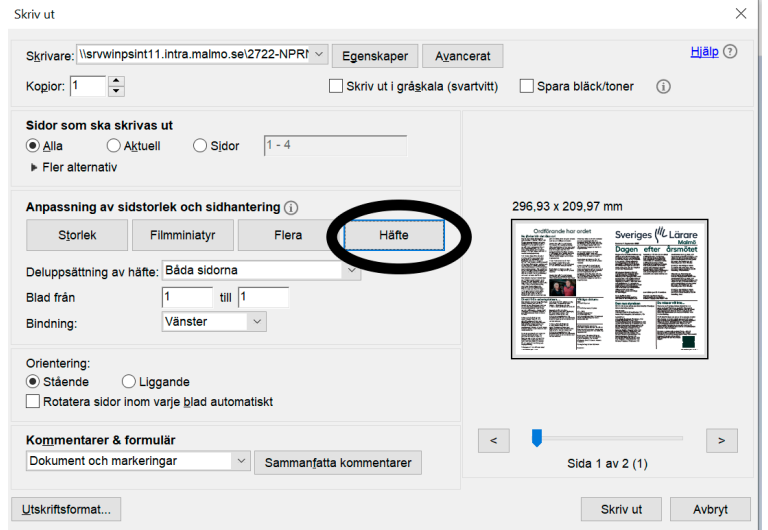

5. Välj "Egenskaper" högst upp på bilden ovan.

6. Notera inställningarna som är inringade nedan - (Autofärg, 2-sidig. Originalformat: A4. Pappersformat: A3.) - Klicka OK

| 📾 Egenskaper för \\srvwinpsint11.intra.malmo.se\272  | 2-NPRN-MINC258                              | ×                            |
|------------------------------------------------------|---------------------------------------------|------------------------------|
| 2 Min flik Standard Layout Efterbehandling Omslagsfu | Inktion Stämpel/komposition Kvalitet Övrigt |                              |
| A4 (210×297 mm)                                      | Favoritinställning Namnlös                  | Ƴ Tillf Redigera             |
|                                                      | Välj färg                                   | · opposite ·                 |
| A3 (29/x420 ∎∎)                                      | Autofärg ~                                  | Vaniigt papper V             |
|                                                      |                                             | Utmatningsmetod              |
|                                                      | Svart+röd ~                                 | Skriv ut ~                   |
|                                                      | Utskriftstyp                                | Användarinställningar        |
|                                                      |                                             | Verifiering/kontoövervakning |
|                                                      | Originalorientering                         | Kombination                  |
|                                                      | Stående Liggande                            | 2i1 ~                        |
|                                                      | Originalformat                              | Kombinationsinformation      |
|                                                      | A4 ~                                        | Häftning                     |
|                                                      | Pappersformat                               | Vänster hörn 🗸               |
|                                                      | A3 ~                                        | Hâlslag                      |
| Skrivarvy Skrivarinformation                         | 🧟 Redigera min flik                         | Standard                     |
|                                                      |                                             | OK Avbryt Hjälp              |

7. Välj antal kopior och klicka på "Skriv ut".